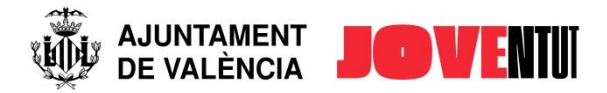

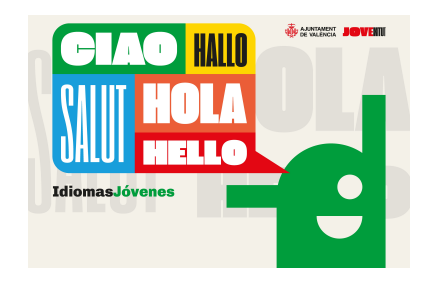

## INFORMACIÓN PARA LA INSCRIPCIÓN

Las inscripciones se realizarán en la web www.juventud-valencia.es

#### El período de inscripción será indicado en la página web.

Las plazas se asignaran por orden de inscripción y siguiendo el orden de consecuentes listados de espera.

Recuerda: antes de inscribirte tendrás que cumplir los siguientes requisitos de acceso:

- La persona participante o la solicitante de la actividad (cuando la inscripción corresponda a una persona menor de 16 años) declaran expresamente que todos los datos aportados son ciertos.
- Es requisito imprescindible tener la edad indicada en cada actividad.
- Si al comprobar la documentación, no se cumplen criterios de participación dará lugar a la anulación de la inscripción.

**Importante:** Para inscribirse, consulte primero toda la información antes de elegir la actividad, el turno y el grupo de edad que desea solicitar para cada una de las personas que quieran asistir a cualquier de las actividades de Idiomas Jóvenes.

La inscripción tiene que incluir un correo electrónico para recibir la información y un teléfono móvil de la persona solicitante o representante.

## ¿COMO INSCRIBIRTE A UNA ACTIVIDAD?

#### Paso 1

**Recuerda:** tendrás que estar REGISTRADO como USUARIO o USUARIA. Si ya lo estabas, comprueba que puedes iniciar sesión sin problemas. Si no recuerdas la contraseña, sigue los pasos indicados en la web.

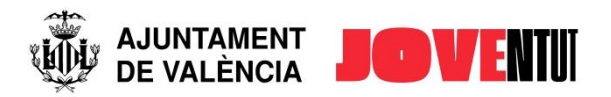

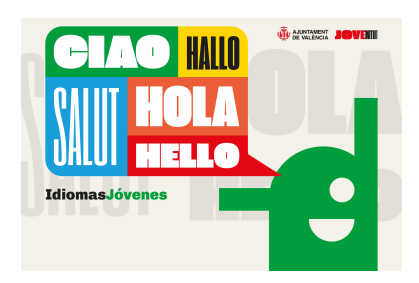

## Paso 2

Si quieres inscribir a menores de 16 años: Entra en "MIS REPRESENTADOS" y rellena los datos (subiendo a la plataforma los documentos necesarios). Recuerda que tienes que ser su madre, padre o tutor/a para poder dar de alta a tus representados/dic. No olvidas pulsar "Guardar".

## Recuerda:

- Solo se podrá inscribir a menores que constan en el apartado de "MIS REPRESENTADOS". Repite este proceso por cada menor.
- Si eres mayor de 16 años, una vez realizado el registro, podrás inscribirte en la actividad que te interese.
- Toda la documentación necesaria para participar en las actividades se tiene que aportar en formato digital a través de su cuenta de usuario/a, en el apartado "MIS DATOS", en el caso de menores de 16 años en el apartado de "MIS REPRESENTADOS".

## Paso 3

# ¿Qué documentos tienes que subir antes de realizar la inscripción?

- Documento que acredite la edad (si el/la menor no tienen DNI se aportará hoja del libro de familia o cualquier otro documento acreditativo).

Elige la actividad que te interesa y pulsa "INSCRIBIRME".

**PRUEBA DE NIVEL.** Para la INSCRIPCIÓN DE LOS CURSOS DE IDIOMAS DE FRANCÉS, ALEMÁN, INGLÉS y VALENCIANO puedes realizar antes la prueba de nivel. Posteriormente habrá que inscribirse al nivel correspondiente. El profesorado se reserva el derecho de hacer los cambios oportunos de nivel en beneficio del alumnado.

Para hacer la prueba, los pasos a seguir son:

- Inicia sesión y accede a "MI CUENTA".
- En el menú lateral pulsa "MIS NIVELES DE IDIOMAS".
- Dentro de la apartado prueba de nivel, elige el idioma y realiza la prueba.
- Una vez realizado no te olvidas de pulsar enviar.

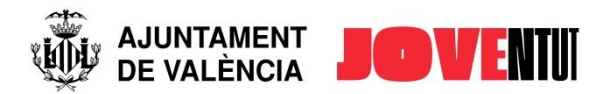

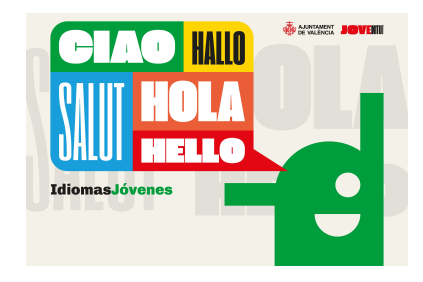

• Realízala solo una vez.

**Nivel asignado:** Accede a "MIS NIVELES DE IDIOMAS" y comprueba el nivel que has obtenido.

CONTACTA PARA DUDAS E INCIDENCIAS:

infojuventud@valencia.es

96.208.71.09